Duke University School of Nursing Instructions for using VPN & Remote Desktop March 10, 2020

### **About VPN & Remote Desktop**

Duke's VPN allows you to connect to the **Duke Health Network** from anywhere in the world and make it appear as if you are on campus. This is useful so you can remain productive anywhere.

Duke's Virtual Private Network (VPN) is a software tool that does two things:

- a) Encryption Duke's VPN creates a pipe from your computer to a server at Duke's data center that encrypts all data that passes between your keyboard and Duke. No one can see it – this is great for when you are traveling and/or are using public WiFi (hotel, Panera's, airport, etc.);
- b) Connection When you connect via the VPN, you can access all Duke resources to which you have access, just as if you were on campus- from anywhere in the world where you can connect to the internet. This includes your P: and S: drives and other Duke resources such as Medical Center library collections;

There are two Duke VPNs – the University VPN and the Health System VPN. DUSON users will need to connect to the Health System VPN. If you connect with the University VPN, you will not have access to Duke Health resources, such as the P: and S: drives, LearningSpace videos and library resources.

**Remote Desktop** is a tool that should already be on your laptop/desktop that allows you to connect to a computer located somewhere else. For example, you could be at home and directly connect to your office PC.

### Installation

### **MFA Required**

Before installing the VPN, please ensure that you have MFA installed and understand how to use it. If you have any questions about MFA, please contact your IT Service desk at <u>SONIT-Support@duke.edu</u> or call (919)684-9200.

### Installation

Once you have confirmed that you have MFA, please follow these instructions:

- Click <u>here</u> to go to the **OIT Software Licensing** site
- Login and search for VPN Client
- Select the appropriate Add to cart button based on your OS (Windows or Mac)
- Select Checkout
- In the order form, select Duke Health under Additional order information
- Follow the instructions for completing your order, then download to your device
- If you want to connect on an iPhone, iPad or Android device, go to the **App Store** or the **Play Store** and download **Cisco AnyConnect**;

## **Connecting with the VPN**

You can connect using almost any device. The screenshots below are from a Windows-based PC, but the process and information are consistent across devices even if the screens look different.

Open Cisco AnyConnect Secure Mobility Client

| VPN:<br>Ready to connect. |   |         |  |
|---------------------------|---|---------|--|
| <br>dmvpn.duhs.duke.edu   | - | Connect |  |

• Enter dmvpn.duhs.duke.edu and press Connect;

| 0 | -                                                                            |                                        |  |  |  |
|---|------------------------------------------------------------------------------|----------------------------------------|--|--|--|
|   | Please enter your username, password and security key.                       |                                        |  |  |  |
|   | Cocurby key options:                                                         |                                        |  |  |  |
|   | Security key options:<br>Touch the key icon in your Duo and to retrieve key. |                                        |  |  |  |
|   | Touch YubiKey button while inserted into a USB port.                         |                                        |  |  |  |
|   | Type 'Push' to receive a prompt on your Duo app.                             |                                        |  |  |  |
|   | Type 'Phone' to receive a confirmation phone call.                           |                                        |  |  |  |
|   | Type 'sms' to receive a text message with a new key.                         |                                        |  |  |  |
|   |                                                                              | receive a text message with a new key. |  |  |  |
|   | Type sins to r                                                               | receive a text message with a new key. |  |  |  |
|   |                                                                              | receive a text message with a new key. |  |  |  |
|   | Username:                                                                    | setil003                               |  |  |  |
|   | Username:<br>Password:                                                       | seti003                                |  |  |  |
|   | Username:<br>Password:                                                       | seti003                                |  |  |  |
|   | Username:<br>Password:<br>Security Key:                                      | seti003   ******                       |  |  |  |
|   | Username:<br>Password:<br>Security Key:                                      | seti003   ******                       |  |  |  |
|   | Username:<br>Password:<br>Security Key:                                      | seti003   *****                        |  |  |  |
|   | Username:<br>Password:<br>Security Key:                                      | seti003   ******                       |  |  |  |

- Enter your NetID and Password, then follow the Security key options;
  - If you do not see **Security Key** options:
    - Type Push in the Security Key field you will receive a prompt on your DUO app (MFA)
- Press **OK**;

Once you've successfully logged in with MFA, you have access to Duke resources. If you have any problems or questions, just contact your IT Service Desk at <u>SONIT-Support@duke.edu</u>, or call (919) 684-9200.

# **Using Remote Desktop**

Remote Desktop is a way to connect to your office desktop computer from a laptop or another desktop at an off-site location, such as at home or the airport. Once you are connected to the VPN, follow these instructions for accessing Remote Desktop:

### Please note that you will need to know your computer name before using Remote Desktop.

#### For Windows

- Connect to VPN (Cisco AnyConnect Secure Mobility Client)
- Open the **Remote Desktop Client**
- Enter in the computer name

| Remote Desktop Connection                           |     |
|-----------------------------------------------------|-----|
| Remote Desktop<br>Connection                        |     |
| Computer: SON-PHD-R01 -                             |     |
| User name: None specified                           |     |
| You will be asked for credentials when you connect. |     |
| Show Options Connect                                | elp |

### For Apple

- Connect to VPN (Cisco AnyConnect Secure Mobility Client)
- Open the Microsoft Remote Desktop Client
- Enter the computer name

| 2 모              | Edit Remote Desktops -       |  |
|------------------|------------------------------|--|
|                  |                              |  |
| Connection name  | PhD Remote 1                 |  |
| PC name          | SON-PHD-R01                  |  |
| Gateway          | No gateway configured        |  |
| Credentials      |                              |  |
| User name        | Domain/user                  |  |
| Password         | Paseword                     |  |
| Resolution       | Native                       |  |
| Colors           | True Color (24 bit)          |  |
| Full screen mode | OS X native                  |  |
|                  | Start session in full screen |  |
|                  | Scale content                |  |
|                  | 🕑 Use all monitors           |  |

# **Frequently Asked Questions**

- Do I have to use the VPN to access Duke resources when I'm off-campus?
  - Yes. It's a secure way to work off-site, whether at home, on the road, on the beach, etc.
  - Use the VPN to access P:, S:, LearningSpace videos and Duke Heath Library resources
- Do I have to use the VPN to access any of my course material in Sakai?
  - No. You'll only need the VPN if your instructor tells you that you need it.
- Do I need VPN to access Duke's Box or OneDrive?
  - No. These are available without the VPN.
- What if I'm using the Duke University network? Do I need the Duke Health VPN?
  - Yes. If you are using one of the campus networks (for example, at <u>Krzyzewskiville</u> or the <u>Chapel</u>), you'll need to use the **VPN** to access your P: and S: drives, Learning Space videos and library resources.
- I followed all of the steps above and I can't connect? Is there any documentation?
  - Sure <u>here's a link</u> to the DHTS website (once you login, search for "Duke Health VPN" select the first entry).
  - Or, just contact your IT Service Desk at <u>SONIT-Support@Duke.edu</u> or call (919) 684-9200.